To use available addins in the LOJIC Network, **open** any ArcGIS Pro project and **go to Project>Add-in Manager>Options** and Add the following folder: C:\Program Files\ArcGIS\Pro\Addins

|                   | MyProject5 - Map - ArcGIS Pro ?                                                                                                    | - | × |
|-------------------|----------------------------------------------------------------------------------------------------|---|---|
| E                 |                                                                                                    |   |   |
| New               | Add-In Manager                                                                                                    |   |   |
| Open              | Add-Ins Options                                                                                                    |   |   |
|                   | Search for additional Add-Ins in these folders:                                                                                                  |   |   |
| Save As           | C:\Program Files\ArcGIS\Pro\Plugins                                                                                                    |   |   |
|                   |                                                                                                    |   |   |
|                   | Add Folder Remove Folder                                                                                                    |   |   |
|                   |                                                                                                    |   |   |
| Street Smart      | ○ Load only Esri provided Add-Ins (Most Secure)                                                                                                  |   |   |
| Python            | <ul> <li>Require Add-Ins to be digitially signed by a trusted publisher</li> <li>Load all Add-Ins without restrictions (Least Secure)</li> </ul> |   |   |
| Add-In Manager    |                                                                                                    |   |   |
| Help              |                                                                                                    |   |   |
| Street Crowt Hele |                                                                                                    |   |   |
| street smart Help |                                                                                                    |   |   |
| About             | Learn more about managing add-ins                                                                                                    |   | Ŧ |

\*Close ArcGIS Pro and reopen it for the Addins to read.

## ArcGIS Solutions: Go to Share>ArcGIS Solutions Deploy

| Image   | ery     | Share | Pict   | ometry   | Street Sn | nart           |                     |             |               |              | P Con        | nmand 3       | Search (Alt+C | າ 👸    |
|---------|---------|-------|--------|----------|-----------|----------------|---------------------|-------------|---------------|--------------|--------------|---------------|---------------|--------|
| Web L   | .ocator | Web   | Jobs   | Save Web | Replace   | Data<br>Stores | Project<br>Template | Map<br>File | Layer<br>File | Task<br>Item | Print<br>Man | Export<br>Man | Capture To    | ArcGIS |
| hare As |         | 50    | Status | sP       | Manage    | 0.07.07        | icinpiece           | Save        | As            |              | map          | Outp          | ut            | Deploy |

https://resources.esri.ca/getting-technical/using-the-arcgis-solutions-deployment-tool-for-arcgis-pro

**Pictometry (EagleView):** Go to Pictometry tab and click on Select Location and select a location in the map. Log in will popup. Must have Eagleview credentials.

| Project            | Map       | Insert | Analys               | sis View   | Edit   | Imagery               | Share      | Pictometry     | Street Sma           | art P              |
|--------------------|-----------|--------|----------------------|------------|--------|-----------------------|------------|----------------|----------------------|--------------------|
| Select<br>Location | Search Ac | ldress | <b>G</b><br>Identify | Pan C      | lear E | Extract<br>Save Ortho | gonal Imag | ge<br>Settings | 🕑 Help<br>🗬 Feedback | <b>C</b><br>Logout |
| Navi               | gation    |        | Data                 | Measuremer | nts    | Imag                  | es         | Picto          | ometry               | Session            |

## Using ArcGIS Pro Add-ins in the ArcGIS Pro Desktop

**StreetSmart:** Go to Project tab>StreetSmart. Click on Login and enter Cyclomedia User not Admin credentials. **Must have Cyclomedia credentials.** 

| Street Smart for ArcGIS                                         | Pro                                     |                                                                        | ×     |
|-----------------------------------------------------------------|-----------------------------------------|------------------------------------------------------------------------|-------|
| <b>Login</b><br>Language<br>Configuration<br>About<br>Agreement | Login<br>Username<br>Password<br>Status | jane.poole@louisvillemsd.org<br>****************<br>Login Successfully | Check |

Setting up the projection for the Cyclorama Viewer in StreetSmart.

Contents window, right click on Map. Click on Street Smart and set the Coordinate System for the Cyclorama viewer to Kentucky North Zone.

| Contents                                                                                                    | + 4 ×                                                                                   | 🔣 Map 🗙                                                                  |
|----------------------------------------------------------------------------------------------------|-----------------------------------------------------------------------------------------|--------------------------------------------------------------------------|
| Y Search                                                                                                    | . م                                                                                     |                                                                          |
| <u>t</u> 🖯 🛛 / 🗛 🄌                                                                                                    |                                                                                         |                                                                          |
| Drawing Order                                                                                                    |                                                                                         |                                                                          |
| 🔺 🔣 Map                                                                                                    |                                                                                         |                                                                          |
| ✓ StreetMapBasic                                                                                                    |                                                                                         |                                                                          |
| Map Properties: Map                                                                                                    |                                                                                         | X                                                                        |
| General<br>Extent<br>Clip Layers<br>Metadata<br>Coordinate Systems<br>Transformation<br>Illumination<br>Labels<br>Color Management | Coordinate system<br>Recording lay<br>Cyclorama view<br>General<br>Overlay draw distanc | s er NAD83_Kentucky_North_ftUS (EPSG:2246) * Measuring supported :e 30 * |
| Street Smart                                                                                                    |                                                                                         | OK Cancel                                                                |

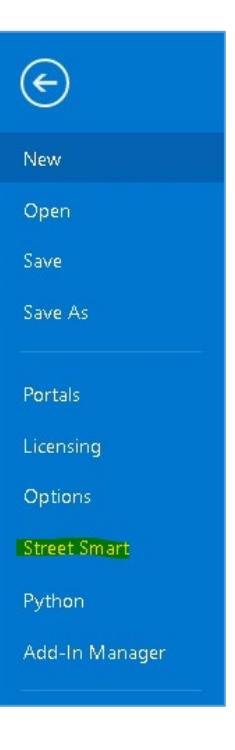

Viewing the images in the Recording Layer: In the Street Smart tab, click on Recording Layer and it will be added to the Map frame. Zoom into a location until you see dots along a road. Use the Street Smart tool, Open Location to view the image at that point in the Cyclorama viewer. (It can be slow to open.)

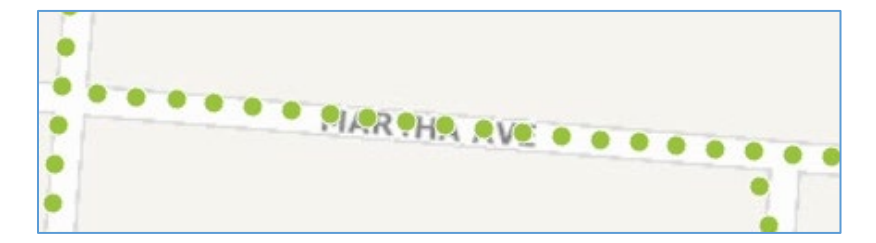